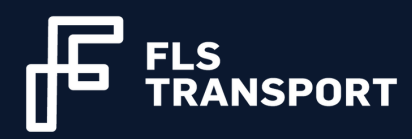

# **Portail des transporteurs** Guide de l'utilisateur

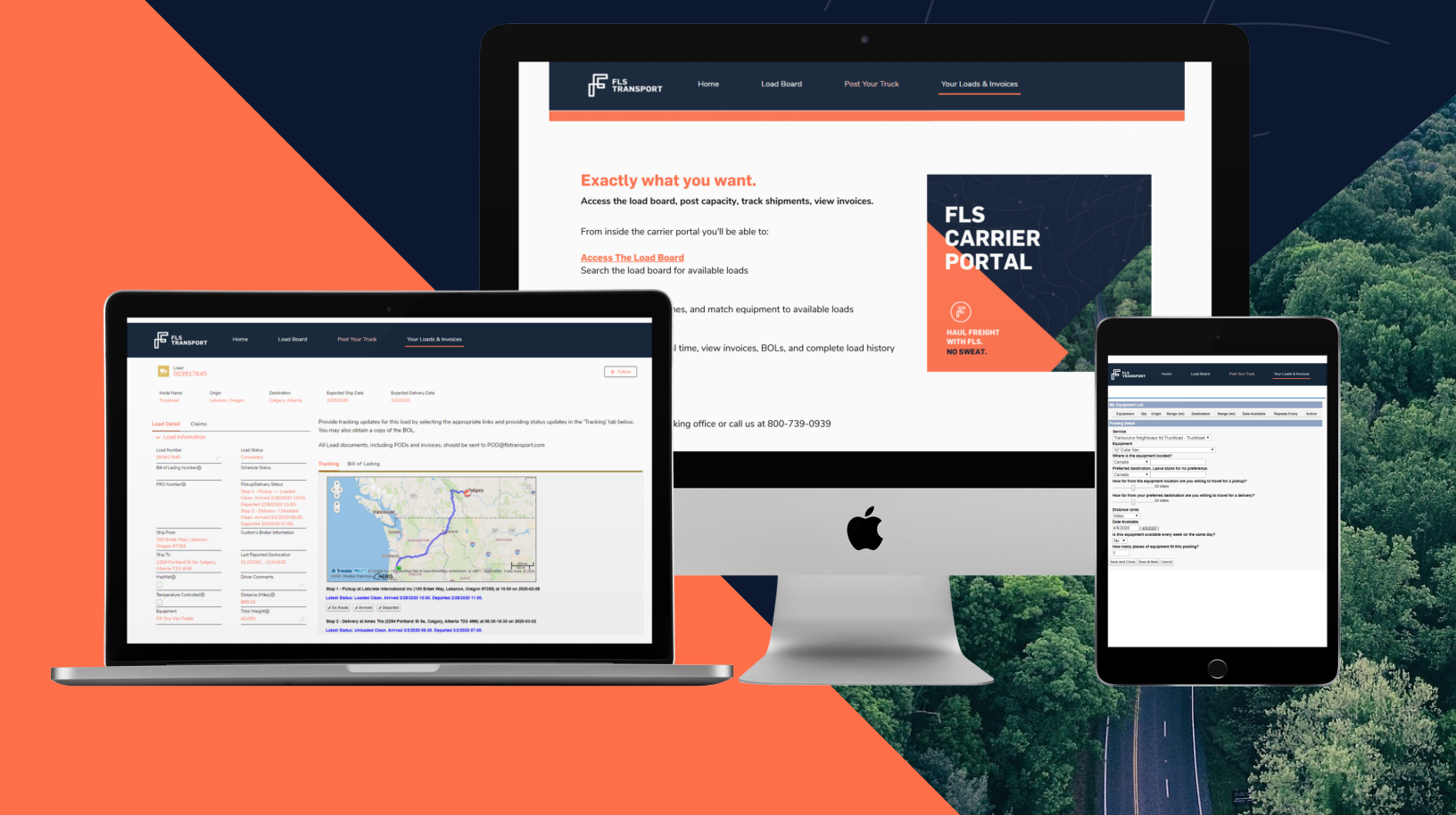

TRANSPORTER DU FRET POUR FLS. PAS DE PANIQUE!

#### Bienvenue dans la communauté des transporteurs FLS!

Nous sommes ravis de vous compter parmi les membres de l'équipe FLS! En tant que membre de notre réseau, vous aurez accès à plus de 700 000 chargements par an dans toute l'Amérique du Nord.

Depuis le portail des transporteurs FLS, vous pourrez :

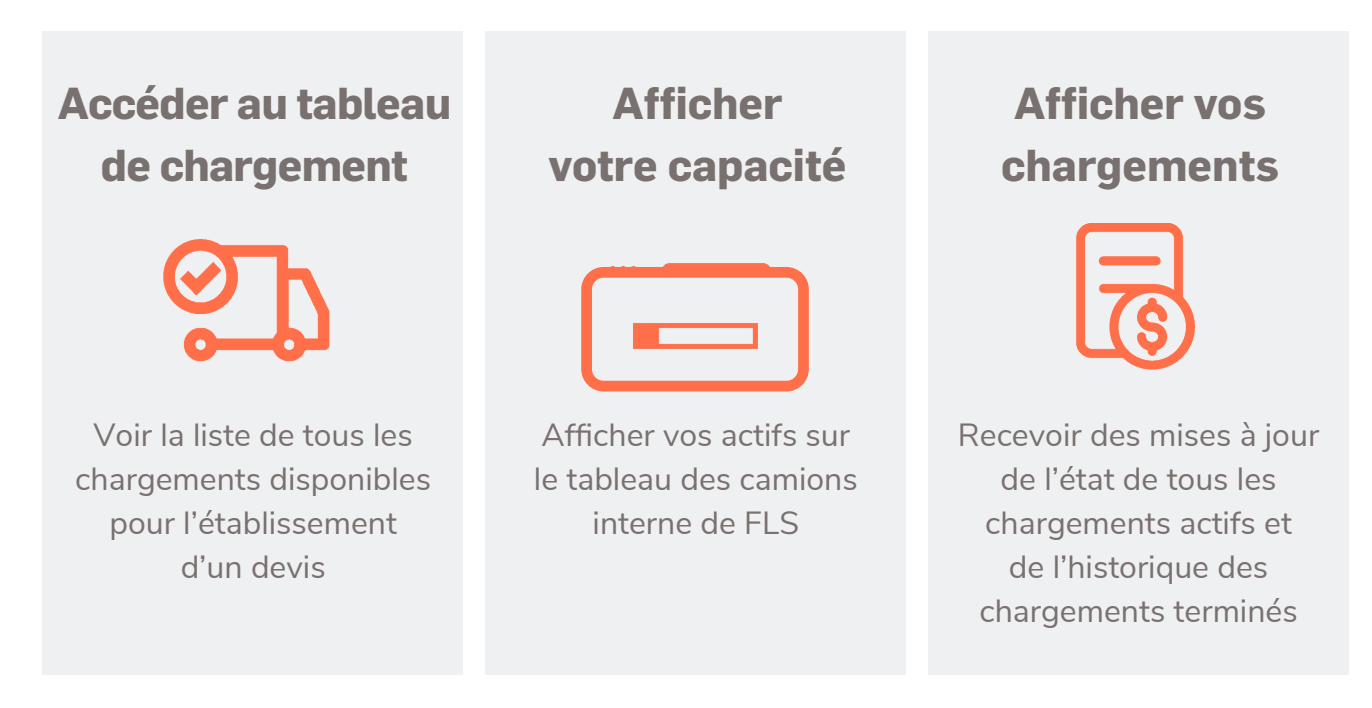

Nous savons que vous êtes aussi impatients que nous de commencer à travailler...

Utilisez donc ce guide pour commencer!

Nous vous aiderons à naviguer dans chaque section du portail des transporteurs.

Et bien sûr, si vous avez des questions, vous pouvez toujours nous contacter à l'adresse <u>carrierrelations@flstransport.com</u>

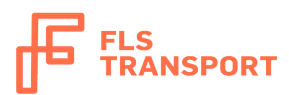

# Table des matières

| Pour commencer : Connexion  | 3 |
|-----------------------------|---|
| Tableau de bord             | 4 |
| Tableau de chargement       | 5 |
| Afficher votre camion       | 7 |
| Vos chargements et factures | 9 |

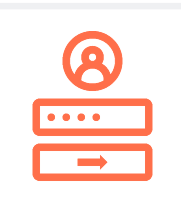

## **Pour commencer : Connexion**

### Se connecter

- Accédez à la page de connexion ici
- Saisissez votre nom d'utilisateur et votre mot de passe
- Appuyez sur Connexion

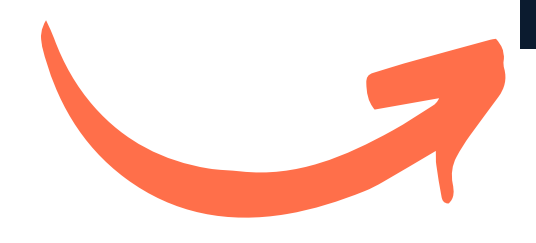

|      | FLS<br>TRANSPORT  |  |
|------|-------------------|--|
| *    | Email             |  |
| ô    | Password          |  |
|      | Log in            |  |
| Forg | ot your password? |  |

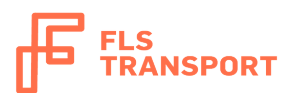

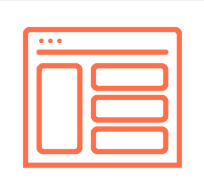

# Le tableau de bord

## Navigation dans le tableau de bord

Vous pouvez sélectionner l'un des onglets contenus dans le menu en fonction de ce que vous souhaitez accomplir.

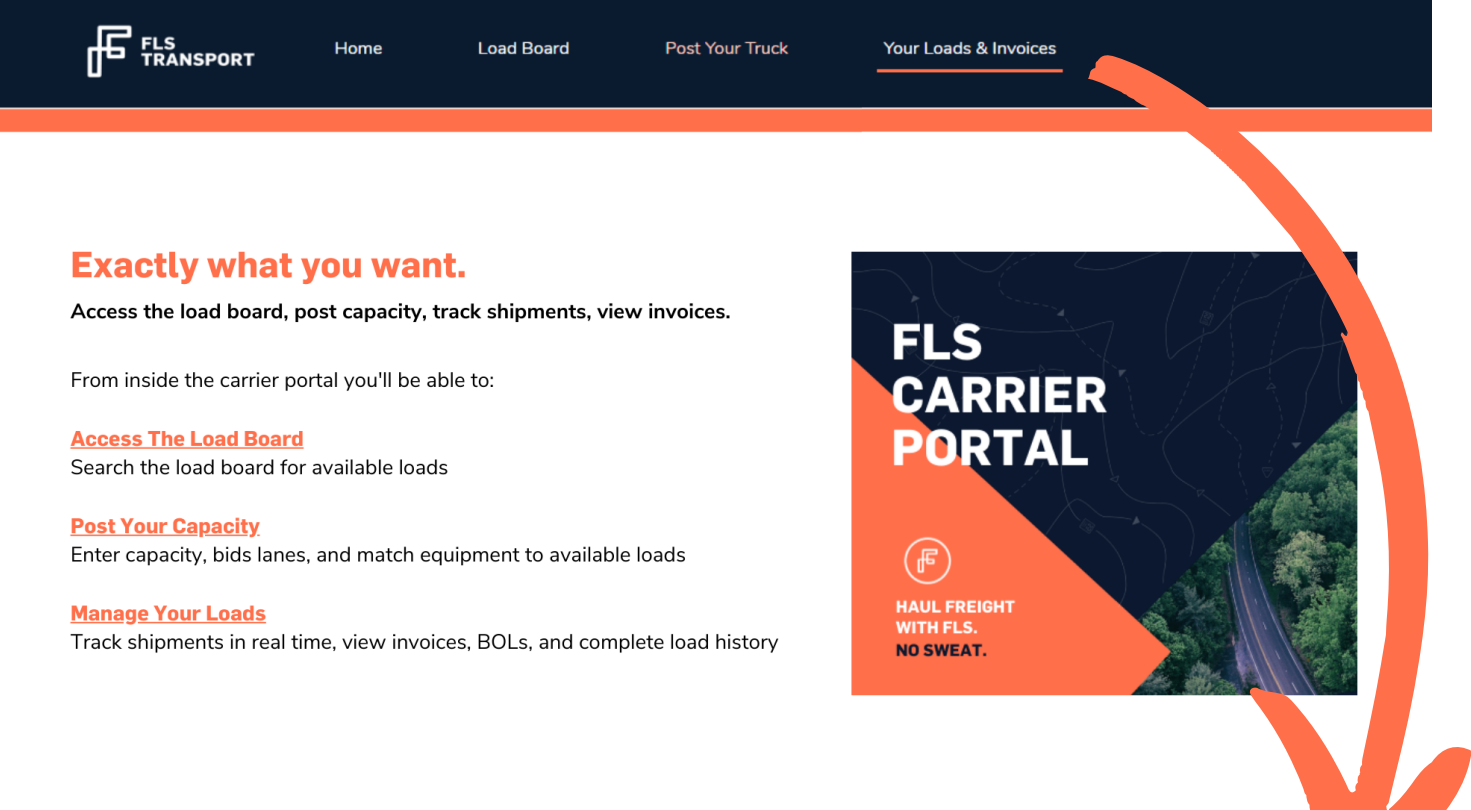

### **Ventilation des onglets**

| Accueil                                                                   | Tableau de                                                                              | Afficher                                                                                                   | Vos chargements                                                                                                    |
|---------------------------------------------------------------------------|-----------------------------------------------------------------------------------------|----------------------------------------------------------------------------------------------------|----------------------------------------------------------------------------------------------------|
|                                                                           | chargement                                                                              | votre camion                                                                                               | et factures                                                                                                    |
| Accédez<br>au menu<br>principal de<br>navigation et de<br>fonctionnalités | Recherchez le<br>tableau de<br>chargement<br>FLS pour les<br>chargements<br>disponibles | Saisissez la capacité,<br>les appels d'offres et<br>adaptez l'équipement<br>aux chargements<br>disponibles | Gérez les chargements,<br>suivez les expéditions,<br>consultez les factures, les<br>bordereaux de livraison et<br>d'autres rapports d'activité |

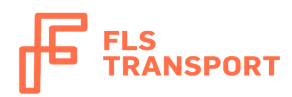

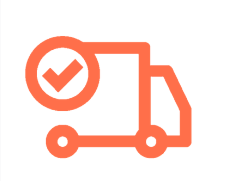

# Le tableau de chargement

### Utiliser le tableau de chargement

Cet onglet vous permet de rechercher des chargements dans les 18 bureaux de FLS qui sont disponibles pour l'établissement de devis et la réservation.

|                           | Enter filter criteria and then click the Sea                               | rch button.                                        |                                                                |
|---------------------------|----------------------------------------------------------------------------|----------------------------------------------------|----------------------------------------------------------------|
| Trouver un chargement     | Origin City                                                                | Canada                                             |                                                                |
| -                         | Ship Date                                                                  | 2020-03-31                                         | To 2020-04-07                                                  |
| • Utilisez le moteur de   | Type of Load (Mode)                                                        | All                                                | 0                                                              |
| recherche pour saisir les | Equipment Type                                                             | All                                                | <b>2</b>                                                       |
|                           | Distance from Origin (1-250)                                               |                                                    | 50 Miles                                                       |
| exigences de chargement   | Distance from Destination (1-250)                                          | -0                                                 | 50 Miles                                                       |
|                           | Max Weight (0-50000)                                                       | C                                                  | →45000 lbs                                                     |
|                           | Max Linear Feet (0-53)                                                     |                                                    | _53 ft                                                         |
| Appuyez sur Rechercher    | Distance Units                                                             | Miles                                              |                                                                |
|                           | Weight Units                                                               | lbs ᅌ                                              |                                                                |
|                           | Search Reset                                                               |                                                    |                                                                |
|                           | Click on the Load Number to see more<br>you want to bid on. Click the Subn | information for a load. En it Quotes button when o | Enter quote amounts for each load done entering quote amounts. |
|                           | Ente                                                                       | r Quote Amount                                     |                                                                |

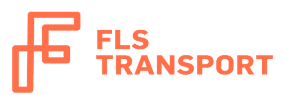

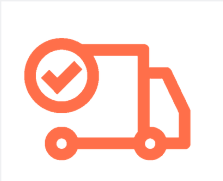

#### Soumettre un devis

Une fois que vous avez trouvé un chargement dans le système, vous pouvez immédiatement entrer un devis pour ce chargement.

Appuyez sur Soumettre un devis.

Il sera ensuite transmis à l'équipe FLS pour examen.

| Load Number     | Origin                    | Destination                | Mode Name     | Equipment Type        | Total Weight    | Linear Feet  | Expected Ship Date   | Enter Quo | te Amount           |
|-----------------|---------------------------|----------------------------|---------------|-----------------------|-----------------|--------------|----------------------|-----------|---------------------|
| Click on the Lo | ad Number to see more inf | formation for a load. Ente | er quote amou | unts for each load yo | u want to bid o | n. Click the | Submit Quotes buttor | when don  | e entering quote an |
| Search          | Reset                     |                            |               |                       |                 |              |                      |           |                     |
|                 | Weight Units              | Ibs 🔻                      |               |                       |                 |              |                      |           |                     |
|                 | Distance Units            | Miles •                    |               |                       |                 |              |                      |           |                     |
|                 | Max Linear Feet (0-53)    |                            | 53 ft         |                       |                 |              |                      |           |                     |
|                 | Max Weight (0-50000)      | Ē                          | 45000 lbs     |                       |                 |              |                      |           |                     |
| Distance        | from Destination (1-250)  | Ξ                          | 141 Miles     |                       |                 |              |                      |           |                     |
| Dist            | ance from Origin (1-250)  | =                          | 141 Miles     |                       |                 |              |                      |           |                     |
|                 | Equipment Type            | All                        |               |                       | •               |              |                      |           |                     |
|                 |                           | Truckload X                |               |                       |                 |              |                      |           |                     |
|                 | Type of Load (Mode)       | Select                     | •             |                       |                 |              |                      |           |                     |
|                 | Ship Date                 | 03/20/2020                 | To 03/        | 22/2020               |                 |              |                      |           |                     |
|                 | Destination City          | United States V            | stockton      |                       |                 |              |                      |           |                     |
|                 |                           | United States •            | linneapolis   |                       |                 |              |                      |           |                     |

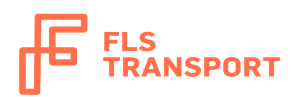

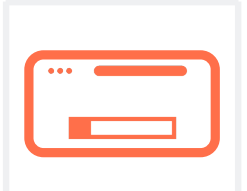

# **Afficher votre camion**

## Affichage de votre camion

Cet onglet vous permet d'enregistrer tout votre matériel disponible dans le système FLS afin de le faire correspondre aux chargements disponibles.

#### Afficher votre équipement

- Sélectionnez l'onglet Afficher votre camion
- Saisissez votre équipement information
- Appuyez sur Enregistrer
   et fermer

| r no preference.                                                  | ravel for a pickup              | p?                               |                                  |
|-------------------------------------------------------------------|---------------------------------|----------------------------------|----------------------------------|
| r no preference.<br>are you willing to tr                         | ravel for a pickup              | p?                               |                                  |
| r no preference.<br>are you willing to tr                         | ravel for a pickur              | p?                               |                                  |
| r no preference.<br>are you willing to tr                         | ravel for a pickur              | p?                               |                                  |
| r no preference.<br>are you willing to tr<br>on are you willing t | ravel for a pickur              | p?                               |                                  |
| are you willing to tr<br>on are you willing t                     | ravel for a pickup              | p?                               |                                  |
| are you willing to tr                                             | ravel for a pickup              | p?                               |                                  |
|                                                                   | to travel for a del             | livery?                          |                                  |
|                                                                   |                                 |                                  |                                  |
| k on the same day                                                 | ?                               |                                  |                                  |
|                                                                   |                                 |                                  |                                  |
| s posting?                                                        |                                 |                                  |                                  |
|                                                                   |                                 |                                  |                                  |
|                                                                   | k on the same day<br>s posting? | k on the same day?<br>s posting? | k on the same day?<br>s posting? |

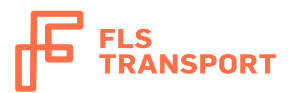

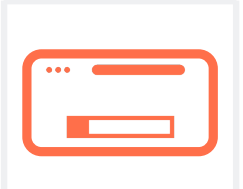

#### Adapter votre équipement aux chargements disponibles

- Une fois que vous avez saisi les informations relatives à votre équipement, sélectionnez Adapter l'équipement
- Vous verrez maintenant tous les chargements dans le rayon des camions que vous avez affichés

|   | Enter quote amounts for each load you want to bid on. Click the Submit Quotes button when done entering quote amounts. |           |             |             |                       |           |           |            |              |        |             |          |            |              |     |                        |             |
|---|----------------------------------------------------------------------------------------------------|-----------|-------------|-------------|-----------------------|-----------|-----------|------------|--------------|--------|-------------|----------|------------|--------------|-----|------------------------|-------------|
| N | y Equipment List                                                                                                    |           |             |             |                       |           |           |            |              |        |             |          |            |              |     |                        |             |
|   | Posting                                                                                                    | Equ       | uipment     |             | Qty                   | Origin    |           |            | Range (mi)   |        | Dest        | ination  | Range (mi) | Date Availal | ble | Repeats Every          | 1           |
|   | P-94241                                                                                                    | 53'       | Dry Van Tra | ailer       | 2                     | Montrea   | al, QC    |            | 100          |        | Toro        | nto, ON  | 100        | 3/21/2020    |     |                        |             |
| 4 | dd Posting Match My Equipment                                                                                          |           |             |             |                       |           |           |            |              |        |             |          |            |              |     |                        |             |
| N | ly Matches                                                                                                    |           |             |             |                       |           |           |            |              |        |             |          |            |              |     |                        |             |
|   | Load Number                                                                                                    | Mode      | Weight      | Equipment   | Origin/Destin         | nation    | Ship Date | Delivery D | ate Linear F | Feet I | Enter Quote | Amount   |            |              |     | Posting Matches        |             |
|   |                                                                                                    |           | 38920       | 53' Dry Van | Saint michel          |           |           |            |              | ſ      |             |          |            | ▼ 700        |     | Equipment              | Date Availa |
|   | 003921650                                                                                                    | Truckload | lbs         | Trailer     | Quebec<br>Mississauga | , Ontario | 3/23/2020 | 3/24/2020  | )            | ĺ      | Canadian    | Dollar 🔻 |            |              |     | 53' Dry Van<br>Trailer | 3/21/2020   |
| 5 | Submit Quotes                                                                                                    |           |             |             |                       |           |           |            |              |        |             |          |            |              |     |                        |             |
|   |                                                                                                    |           |             |             |                       |           |           |            |              |        |             |          |            |              |     |                        |             |
|   |                                                                                                    |           |             |             |                       |           |           |            |              |        |             |          |            |              |     |                        |             |
|   |                                                                                                    |           |             |             |                       |           |           |            |              |        |             |          |            |              |     |                        |             |
|   |                                                                                                    |           |             |             |                       |           |           |            |              |        |             |          |            |              |     |                        |             |
|   |                                                                                                    |           |             |             |                       |           |           |            |              |        |             |          |            |              |     |                        |             |
|   |                                                                                                    |           |             |             |                       |           |           |            |              |        |             |          |            |              |     |                        |             |

• Commencez à soumettre des devis et sélectionnez Soumettre un devis

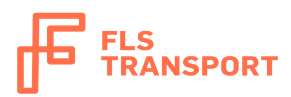

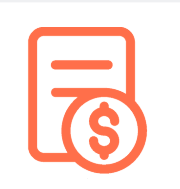

# **Vos chargements et factures**

#### Navigation dans vos chargements et factures

Cet onglet vous permet d'accéder à :

- Tous les chargements en cours de transit
- Tous les chargements livrés et en attente de documents
- Toutes les factures en attente de paiement
- Toutes les activités de chargement

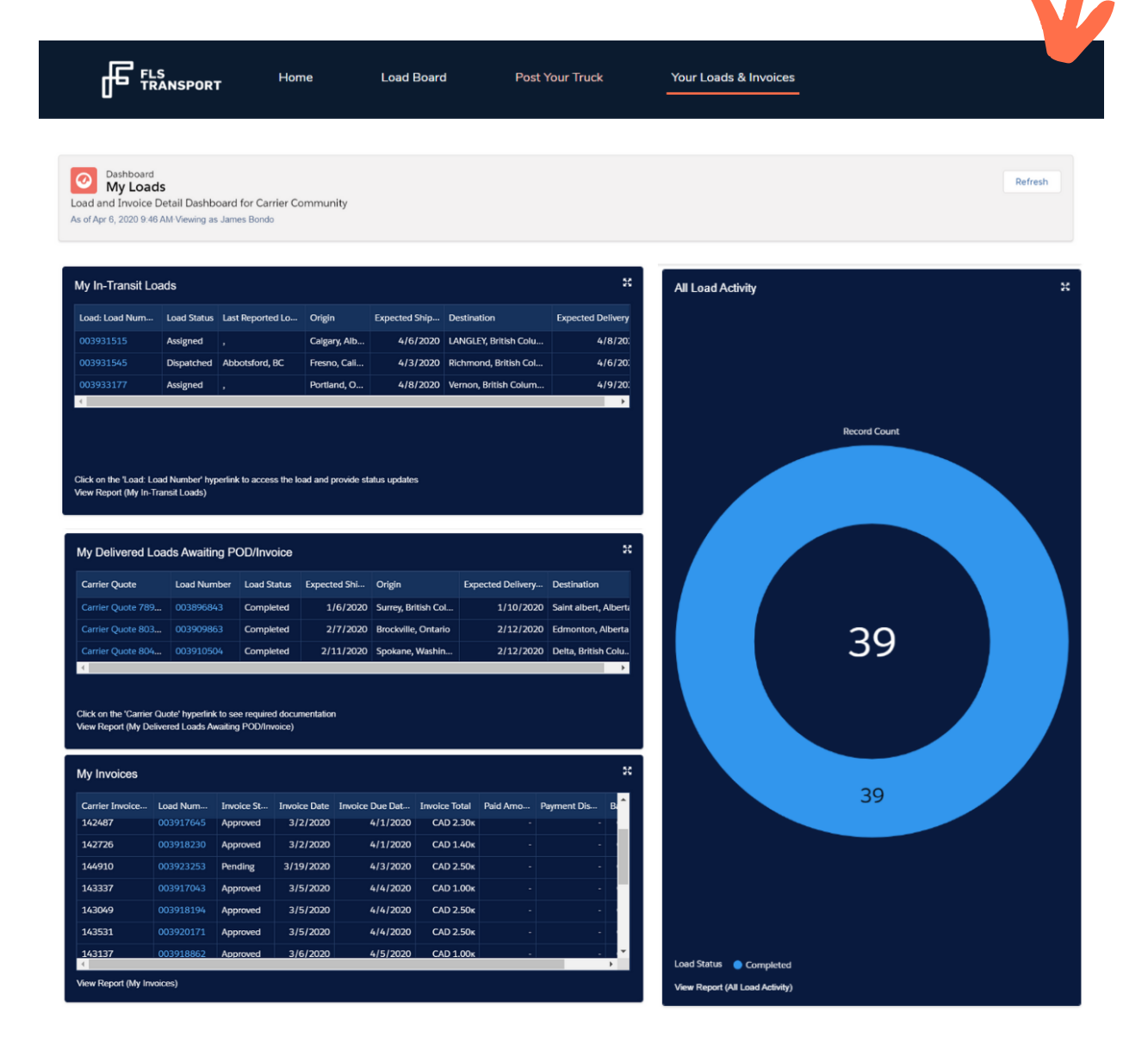

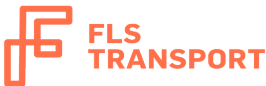

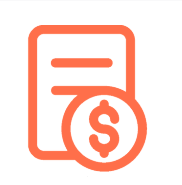

#### Chargements livrés en attente de POD / factures

Vous y trouverez une liste des chargements pour lesquels FLS attendent un POD ou une facture du transporteur. Veuillez envoyer les documents en attente à <u>POD@FLSTransport.com</u>

|                                                                 | Home                                                       | Load Board                              | Post Your Truck | : Your Loads &       | Invoices                 |                          | F                       |
|-----------------------------------------------------------------|------------------------------------------------------------|-----------------------------------------|-----------------|----------------------|--------------------------|--------------------------|-------------------------|
| Report: Loads With<br>My Delivered<br>Report for Carrier Portal | n Carrier Quotes Wit<br><b>Loads Awaiti</b> n<br>Dashboard | h or Without Invoices<br>ng POD/Invoice |                 |                      |                          | Q 😵 Ac                   | ld Chart 🝸 C            |
| Total Records<br>3                                              |                                                            |                                         |                 |                      |                          |                          |                         |
| Settlement Status 🕇 💌                                           | Load Number 💌                                              | Carrier Quote                           | Load Status 💌   | Expected Ship Date 💌 | Origin                   | Expected Delivery Date 💌 | Destination 💌           |
| Pending (3)                                                     | 003896843                                                  | Carrier Quote 789997                    | Completed       | 1/6/2020             | Surrey, British Columbia | 1/10/2020                | Saint albert, Alberta   |
|                                                                 | 003909863                                                  | Carrier Quote 803746                    | Completed       | 2/7/2020             | Brockville, Ontario      | 2/12/2020                | Edmonton, Alberta       |
|                                                                 | 003910504                                                  | Carrier Quote 804603                    | Completed       | 2/11/2020            | Spokane, Washington      | 2/12/2020                | Delta, British Columbia |
| Subtotal                                                        |                                                            |                                         |                 |                      |                          |                          |                         |
| Total (3)                                                       |                                                            |                                         |                 |                      |                          |                          |                         |

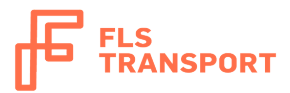

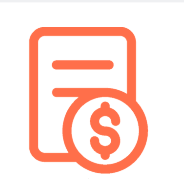

#### **Afficher vos factures**

Vous y trouverez une liste des chargements pour lesquels FLS est en train d'émettre un paiement ou ont émis un paiement.

| đ        | FLS H                                                                               | ome Loa         | d Board           | Post Your Truck | Your Loads & I                  | nvoices         |                    |               |               | F    |
|----------|-------------------------------------------------------------------------------------|-----------------|-------------------|-----------------|---------------------------------|-----------------|--------------------|---------------|---------------|------|
| My       | Report: Loads With Carrier Quotes With Vendor Invoices My Invoices My open invoices |                 |                   |                 |                                 |                 |                    |               |               | C    |
| To<br>18 | tal Records Total Invoice Tot<br>3 CAD 36,955                                       | al Total Paymer | nt Discount Total | Paid Amount To  | tal Balance Due<br>AD 36,955.00 |                 |                    |               |               | Î    |
|          | Carrier Invoice Number 💌                                                            | Load Number 🔻   | Invoice Status 🔻  | Invoice Date 🔻  | Invoice Due Date 🔻              | Invoice Total 🔻 | Payment Discount 💌 | Paid Amount 💌 | Balance Due 💌 | - 1  |
| 1        |                                                                                     | 003896843       | Pending           | 1/19/2020       | 2/3/2020                        | CAD 555.00      | -                  | -             | CAD 555.00    | - 1  |
| 2        |                                                                                     | 003909863       | Pending           | 2/12/2020       | 2/27/2020                       | CAD 5,000.00    | -                  | -             | CAD 5,000.00  | - 1  |
| 3        |                                                                                     | 003910504       | Pending           | 2/12/2020       | 2/27/2020                       | CAD 900.00      | -                  | -             | CAD 900.00    | - 1  |
| 4        | 143337                                                                              | 003917043       | Approved          | 3/5/2020        | 4/4/2020                        | CAD 1,000.00    | -                  | -             | CAD 1,000.00  | - 1  |
| 5        | 142487                                                                              | 003917645       | Approved          | 3/2/2020        | 4/1/2020                        | CAD 2,300.00    | -                  | -             | CAD 2,300.00  |      |
| 6        | 143049                                                                              | 003918194       | Approved          | 3/5/2020        | 4/4/2020                        | CAD 2,500.00    | -                  | -             | CAD 2,500.00  |      |
| 7        | 142726                                                                              | 003918230       | Approved          | 3/2/2020        | 4/1/2020                        | CAD 1,400.00    | -                  | -             | CAD 1,400.00  |      |
| 8        | 143137                                                                              | 003918862       | Approved          | 3/6/2020        | 4/5/2020                        | CAD 1,000.00    | -                  | -             | CAD 1,000.00  | - 1  |
| 9        | 143524                                                                              | 003919354       | Approved          | 3/9/2020        | 4/8/2020                        | CAD 1,000.00    | -                  | -             | CAD 1,000.00  | - H. |
| 10       | 143531                                                                              | 003920171       | Approved          | 3/5/2020        | 4/4/2020                        | CAD 2,500.00    | -                  | -             | CAD 2,500.00  |      |

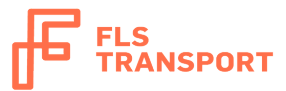

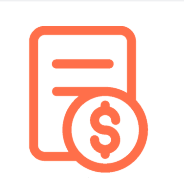

#### Afficher les détails du chargement

Vous pourrez y consulter tous les détails du chargement, y compris les renseignements de suivi et les avis de livraison.

| FLS<br>TRANSPORT                                               | Home L                                                                                                    | oad Board Post Your Truck                                                               | Your Loads & Invoices                                                                                                    |  |  |  |  |  |  |  |
|----------------------------------------------------------------|----------------------------------------------------------------------------------------------------|-----------------------------------------------------------------------------------------|----------------------------------------------------------------------------------------------------|--|--|--|--|--|--|--|
| Load 003909863                                                 |                                                                                                    |                                                                                         | + Follow                                                                                                    |  |  |  |  |  |  |  |
| Mode Name Origin<br>Truckload Brockville,                      | Dest<br>Ontario Edm                                                                                                    | nation Expected Ship Date<br>onton, Alberta 2/7/2020                                    | Expected Delivery Date 2/12/2020                                                                                                    |  |  |  |  |  |  |  |
| Load Detail Claims                                             |                                                                                                    | Provide tracking upda<br>You may also obtain a                                          | ites for this load by selecting the appropriate links and providing status updates in the 'Tracking' tab below.<br>copy of the BOL.                                                                                                    |  |  |  |  |  |  |  |
| Load Number<br>003909863                                       | Load Status<br>Completed                                                                                                    | All Load documents, in                                                                  | ncluding PODs and invoices, should be sent to POD@flstransport.com                                                                                                    |  |  |  |  |  |  |  |
| Bill of Lading Number                                          | Schedule Status<br>On Schedule                                                                                                    | On Schedule                                                                             | On Schedule                                                                                                    |  |  |  |  |  |  |  |
| PRO Number                                                     | Pickup/Delivery Stat<br>Stop 1 - Pickup<br>2/7/2020 14:00. Dc<br>2/7/2020 15:00.<br>Stop 2 - Delivery - I<br>Clean. Arrived 2/12/202<br>Stop 3 - Delivery - I<br>Clean. Arrived 2/12/202<br>Departed 2/12/202 | s<br>Arrived<br>parted<br>2020 08:50.<br>0 10:00.<br>Inloaded<br>2020 10:50.<br>0 1115. | SASK. CANADA QUE                                                                                                    |  |  |  |  |  |  |  |
| Ship From<br>50 California Ave, Brockville,<br>Ontario K6V 6E6 | Custom's Broker Info                                                                                                    | RE I IDAHO                                                                              | S.D. WIS MICH Torono V7 MAIN                                                                                                    |  |  |  |  |  |  |  |
| Ship To<br>4328-55th Avenue NW,<br>Edmonton, Alberta T6B 3S2   | Last Reported Geolo<br>53.49225 , -113.40                                                                                                    | 904                                                                                     | Tringle Inc.   @ OpenMappiles @ OpenSWeeMap bonning. CMICeger2012 Nr.   200mi   200mi |  |  |  |  |  |  |  |
| HazMat                                                         | Driver Comments                                                                                                    | Stop 1 - Pickup at North Latest Status: Arrived 2                                       | rem - aones no (ou California Ave, Brockville, Ontario K6V 6E6) at 13:30 on 2020-02-07<br>///2020 14:00. Departed 2//2020 15:00.                                                                                                    |  |  |  |  |  |  |  |
| Temperature Controlled                                         | Distance (Miles) (1)<br>2,266.96                                                                                                    | ✓ En Route ✓ Arrived                                                                    | Departed                                                                                                    |  |  |  |  |  |  |  |
| Equipment<br>53' Dry Van Trailer                               | Total Weight 🗊<br>44,705                                                                                                    | Latest Status: Loaded C                                                                 | stop 2 - Delivery at Lexcan Edmonton (11330 189 St Nw, Edmonton, Alberta TSS 2V6) at 08:30 on 2020-02-12 Latest Status: Loaded Clean. Arrived 2/12/2020 08:50. Departed 2/12/2020 10:00.                                                                                                    |  |  |  |  |  |  |  |
|                                                                |                                                                                                    | V LII ROULE                                                                             | J (********)                                                                                                    |  |  |  |  |  |  |  |

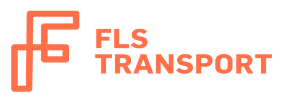

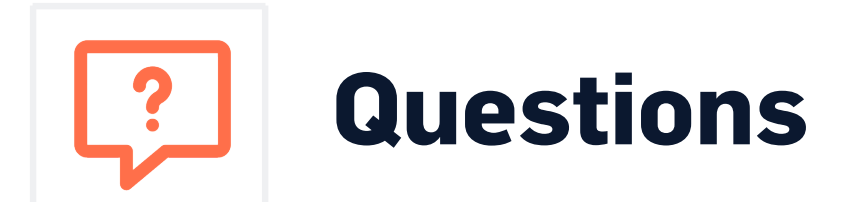

Si vous avez des questions, vous pouvez toujours nous contacter à l'adresse suivante :

carrierrelations@flstransport.com

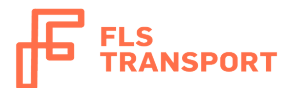